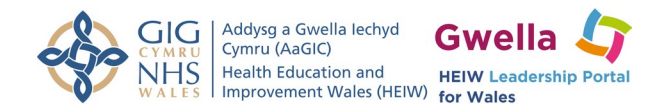

## 360 Evaluation Request Guide

## To complete a 360 Evaluation request follow the steps below

1. Click on the link sent to you via email

Option 1: If you HAVE a Gwella account

- Log in your account
- Click 'Start Evaluation'

Option 2: If you DO NOT have a Gwella account

- Enter your details and 'Submit'
- You will receive a verification code on your email.
- Copy the verification code and add it to the webpage. Click 'Verify Account'
- Click 'Start Evaluation'
- 2. Answer the questions by selecting the option that you find most appropriate.
- 3. Below each question, you can 'add a comment' or 'upload a file' to provide additional evidence to your answer. This is optional.
- 4. Click on 'next question' button at the bottom of the screen to progress
- 5. At the top of the screen, you can see a completion bar that will show your percentage to completion.
- 6. Once you are ready to submit your answers, confirm by click on 'Submit'
- 7. Select your relationship with the subject from the options provided and submit